## <u>事故報告フォーム操作手順</u>

1. 事故報告フォームにアクセス

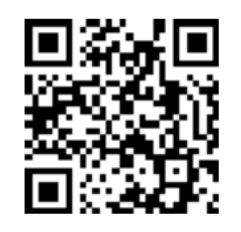

2. 届出日を入力する

| 介護保険   | 検 事故報告フォーム                                                                                                    |      |  |  |
|--------|----------------------------------------------------------------------------------------------------|------|--|--|
| C      | ┏ 入力フォーム                                                                                                    |      |  |  |
|        | 1 入力 2 確認                                                                                                    | 3 完了 |  |  |
| 下      | 記のフォームにご入力をお願いします。                                                                                                    |      |  |  |
| なるまた   | なお、本報告に先立って、当該利用者への対応や家族・関係者への連絡を優先的に行ってください。<br>また、以下に該当する事故が発生した際は、第一報を電話で報告してください。<br>●死亡事故 ●職員の不祥事 ●その他重大事案(外部機関が関与し、事件化したものなど) |      |  |  |
| c<br>t | Q1.報告日 必須                                                                                                    |      |  |  |

3. 報告の種類を入力する

| ○ 第一報      |  |  |
|------------|--|--|
| ○ 中間報告     |  |  |
| → 最終報告     |  |  |
| ○ 第一報兼最終報告 |  |  |

## 4. 事業所の情報を入力する

| Q3. 事業所について 必須<br>事業所名 必須                                                                                                    |                                      |           |  |
|----------------------------------------------------------------------------------------------------|--------------------------------------|-----------|--|
| 事業所(施設)番号 必須                                                                                                    |                                      | 0 / 60000 |  |
| <ul> <li>サービス種別 必須</li> <li>介護老人福祉施設</li> <li>介護老人福祉施設</li> <li>介護療養型医療施設</li> <li>介護医療院</li> <li>地域密着型介護老人福祉施設入所者生活介護</li> <li>特定施設入所者生活介護</li> <li>小規模多機能型居宅介護</li> <li>20</li> <li>21</li> <li>21</li> <li>21</li> <li>22</li> <li>22</li> <li>23</li> <li>24</li> <li>24</li> <li>24</li> <li>25</li> <li>25</li> <li>26</li> <li>27</li> <li>26</li> <li>27</li> <li>27</li> <li>28</li> <li>28</li> <li>28</li> <li>29</li> <li>21</li> <li>21</li> <li>21</li> <li>21</li> <li>21</li> <li>22</li> <li>23</li> <li>24</li> <li>24</li> <li>25</li> <li>26</li> <li>27</li> <li>28</li> <li>28</li> <li>29</li> <li>20</li> <li>21</li> <li>21</li> <li>21</li> <li>21</li> <li>21</li> <li>21</li> <li>22</li> <li>22</li> <li>23</li> <li>24</li> <li>24</li> <li>24</li> <li>24</li> <li>24</li> <li>24</li> <li>24</li> <li>24</li> <li>24</li> <li>25</li> <li>26</li> <li>27</li> <li>26</li> <li>26</li> <li>27</li> <li>27</li> <li>28</li> <li>29</li> <li>20</li> <li>20</li> <li>21</li> <li>21</li> <li>21</li> <li>21</li> <li>21</li> <li>21</li> <li>21</li> <li>21</li> <li>22</li> <li>23</li> <li>24</li> <li>24</li>     &lt;</ul> |                                      |           |  |
| ○ 短期人所生活介護 ○ その他                                                                                                    | <その他を選択した場合><br>サービス種別を入力する項目が表示されます |           |  |

| 所在地 必須  |      |              |           |
|---------|------|--------------|-----------|
| 担当者名 必須 |      |              | 0 / 60000 |
| 電話番号    |      |              | 0 / 60000 |
| 電話番号 必須 | 0/15 |              |           |
| メールアドレス |      |              |           |
| メールアドレス |      | メールアドレス (確認) |           |
|         |      | 0 / 128      | 0 / 128   |

5. 事故報告書をアップロードする

| Q4. 事故報告書(エクセルファイル)の添付(様式1の2) | 必須 |
|-------------------------------|----|
| 事故報告書を添付してください。 必須            |    |
|                               |    |
| 0                             |    |

6. 添付資料をアップロードする

|      | Q5. 添付資料 ※こちらには事故報告書を添付しないでください。<br>当該事故報告の資料がある場合、添付してください。 |  |  |
|------|--------------------------------------------------------------|--|--|
|      | 0                                                            |  |  |
|      | 0                                                            |  |  |
| 7. F | 確認画面へ進む」をクリックする                                              |  |  |
|      | → 確認画面へ進む 入力内容を一時保存する                                        |  |  |
| 8. 入 | カ内容を確認して「送信」をクリックする                                          |  |  |
|      | ← 1つ前の画面に戻る → 送信                                             |  |  |

9. 以下の画面が表示されることを確認し終了する

| 護保険 事故報告フォーム<br> |               |                    |      |  |  |
|------------------|---------------|--------------------|------|--|--|
| ľ                | 入力フォーム        |                    |      |  |  |
| •                | 入力            | ✓ 確認               | 3 完了 |  |  |
| 送信               | 完了            |                    |      |  |  |
| ご入:              | カありがとうございました。 |                    |      |  |  |
|                  | <             | 受付番号: Kl00000278 > |      |  |  |
|                  |               | ➡ 入力内容を印刷する        |      |  |  |
|                  |               | ➡最初の画面に戻る          |      |  |  |